## VERA Quick Start Guide

1. Download Vera App 2.Click "View Secured File" **3.Enter Email Address** 4.Click "Continue" 5. Check Inbox for **Confirmation Message** 6.Confirm Email **Address** 7.Open File

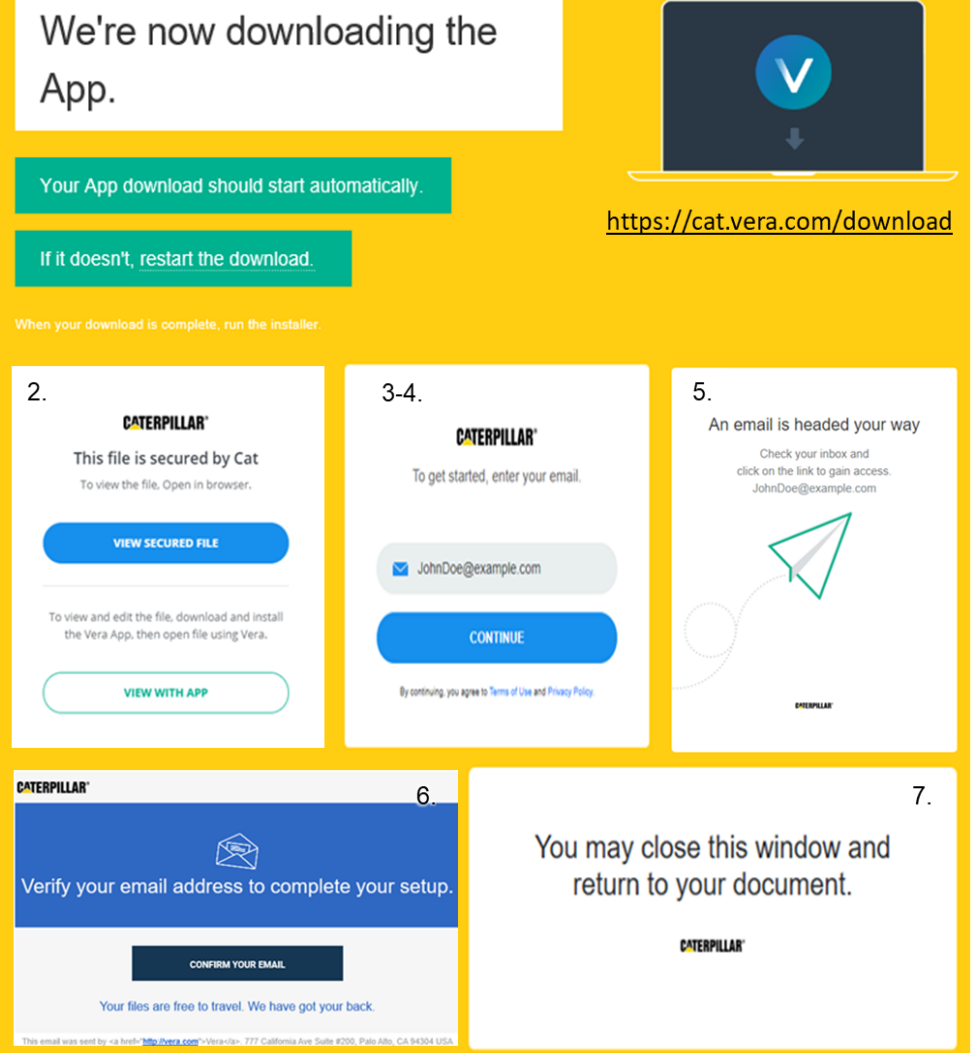

DOWNLOAD TIME VARIES AND COULD TAKE UP TO ONE HOUR NETWORK SPEED AND FILE SIZE WILL IMPACT DOWNLOAD TIME FILES LARGER THAN 200MB MUST BE VIEWED IN THE APP CONTACT <u>RESEARCH\_MEDIA@CAT.COM</u> FOR CUSTOMER SUPPORT